# **Dutch Classics / Dutch Scenery**

Nederlandse klassieke bovenleidingportalen

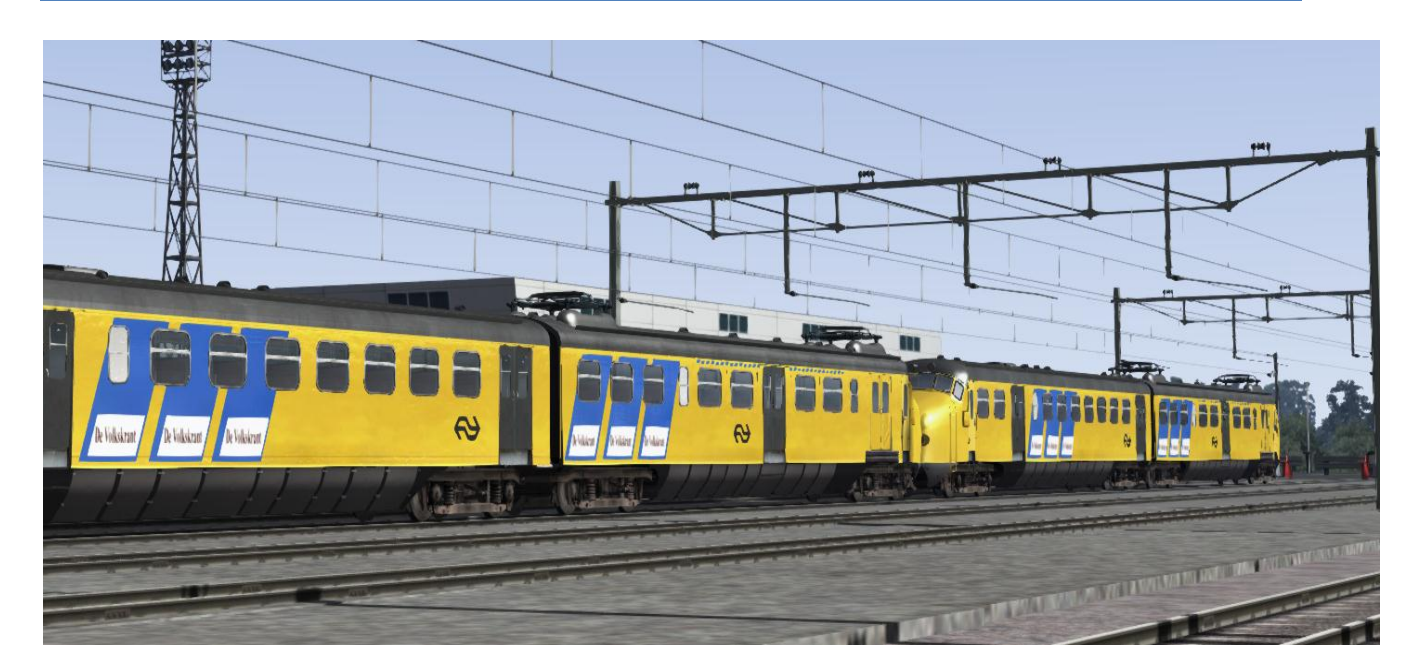

Versie 0.1 BETA

9 maart 2013

Handleiding

#### Inleiding

Hartelijk dank voor uw belangstelling voor dit pakket met Nederlandse bovenleidingportalen! Een route met Nederlandse uitstraling kan eigenlijk niet zonder authentiek Nederlandse bovenleiding. Een Nederlandse route die buitenlandse sceneryobjecten gebruikt doet al gauw een beetje onwerkelijk aan, hoe goed een bouwer ook zijn best heeft gedaan om een route een Nederlandse uitstraling te geven. Nederlandse bovenleidingobjecten geven een route al snel een Nederlandse uitstraling. Daarom hopen wij dat zoveel mogelijk routebouwers in de Railworks community hun virtuele spoortrajecten met Nederlandse portalen uitvoeren.

De portalen zijn vormgegeven in de klassieke uitvoering, zoals ze in de tweede helft van de 20e eeuw toegepast werden en zoals ze nog overal in Nederland te vinden zijn. Bron van de informatie die wij gebruikt hebben om de portalen te bouwen zijn vele foto's van het grote voorbeeld.

## Auteursrecht

Alle software die voor verkoop of als freeware op cd/DVD of verkoop als freeware via download ter beschikking wordt gesteld vanuit Dutch Classics is het auteursrechtelijk beschermde werk van Dutch Classics.

#### Gebruiksvoorwaarden

Dit pakket mag gebruikt worden in freeware-routes voor Railworks Train Simulator 2013 en eventuele volgende versies van Railworks Trainsimulator. Wij waarderen het zeer indien u dit pakket gebruikt in uw routes en zouden het erg leuk vinden om screenshots te ontvangen van de route waarin u de portalen heeft geplaatst. Dit is voor ons ook een indicatie om te zien of toekomstige uitbreidingen mogelijk zijn. Voor alle duidelijkheid: het volgende is **niet** toegestaan:

- het pakket ter download aanbieden via een eigen website of forum, anders dan via websites waaraan Dutch Classics expliciet toestemming geeft;
- het onderdeel maken van dit pakket van een installatiepakket van een route met als doel het bovenleidingpakket mee te leveren met deze route als onderdeel van de installatie;
- wederverkoop van dit pakket.

## Beperkte aansprakelijkheid

Hoe zeer wij ook ons best doen om dit pakket als goed werkende software ter beschikking te stellen, het blijft techniek. Daarom geldt het volgende:

HET PRODUCT WORDT U BESCHIKBAAR GESTELD 'AS IS'. WIJ HOUDEN ONS NIET VERANTWOORDELIJK VOOR EVENTUELE SCHADE AAN SOFTWARE, COMPUTER, BESTANDEN OF ANDERE ZAKEN ALS GEVOLG VAN INSTALLATIE EN GEBRUIK VAN DIT PRODUCT.

#### Instemmen met voorwaarden

Indien u dit product installeert verklaart u impliciet, in te stemmen met bovenstaande voorwaarden en bepalingen. Indien u niet akkoord gaat met deze voorwaarden, verzoeken wij u vriendelijk, dit product te retourneren aan Dutch Classics.

# **Toepassing in Railworks**

De portalen zijn compatible met Railworks Train Simulator 2013. Ze worden geleverd in het .rwp formaat. Dit formaat is het standaardformaat voor add ons in Railworks Train Simulator.

## **Toekomstige upgrades**

Toekomstige upgrades van dit pakket zullen altijd plaatsvinden met zogeheten backwards compatibility. Dit betekent dat u zich geen zorgen behoeft te maken dat de portalen in een eventuele toekomstige versie van het pakket een andere vorm zullen krijgen of niet meer beschikbaar zullen zijn.

## Installatie

De installatieprocedure is eenvoudig, u behoeft geen technische kennis te bezitten. Op de cd of in de download vindt u de installatiebestanden. De bestanden bevatten het materieel en de bijbehorende activiteiten in kant en klare vorm.

#### Installatiestappen:

- Open de Windows Verkenner
- Browse met de Verkenner naar de hoofdmap van Train Simulator 2013. Deze is te vinden onder de map \Steam\SteamApps\Common\Railworks.
- Op het programma Utilities.exe
- Kies voor 'Package Manager'
- Klik op de knop 'Install' rechts in het scherm
- Selecteer het .rwp bestand van de cd of van de download en klik op 'open'.
- Het pakket wordt nu geinstalleerd

#### **De-installatie**

Het verwijderen van het materieel en de scenario's verloopt op dezelfde wijze:

- Open de Windows Verkenner
- Browse met de Verkenner naar de hoofdmap van Train Simulator 2013. Deze is te vinden onder de map \Steam\SteamApps\Common\Railworks.
- Op het programma Utilities.exe
- Kies voor 'Package Manager'
- Selecteer de add ons die u wilt deïnstalleren
- Klik op de knop 'Uninstall' rechts in het scherm
- Het pakket is nu uit Train Simulator 2013 verwijderd.

# Inhoud van het pakket

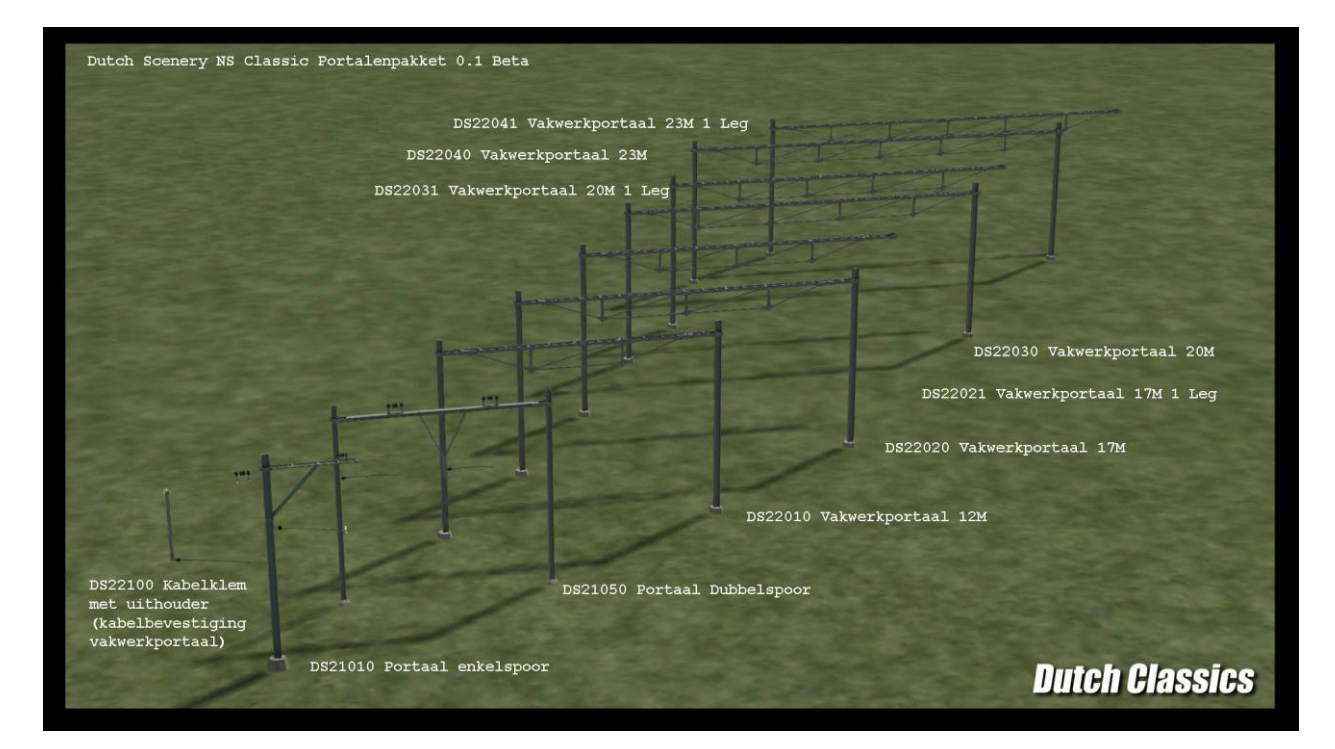

In het pakket vindt u de volgende typen portalen:

## Gebruik in routes en scenario's

De portalen zijn in eerste instantie niet te zien in de content keuzelijst in de Route Editor. Voor elke route die u bouwt in Railworks en waarvoor u add ons wilt gebruiken die niet standaard in Railworks aanwezig zijn dient u de content te activeren. Dit gaat als volgt:

Vanuit het hoofdmenu van Railworks kiest u voor 'Editor'. U kiest in de keuzelijst de route die u wilt bewerken en u kiest dan voor 'Edit route'.

Activeert u nu de content. Klik links in het scherm in de keuzelijst van de content op het blauwe blokje: object set filter:

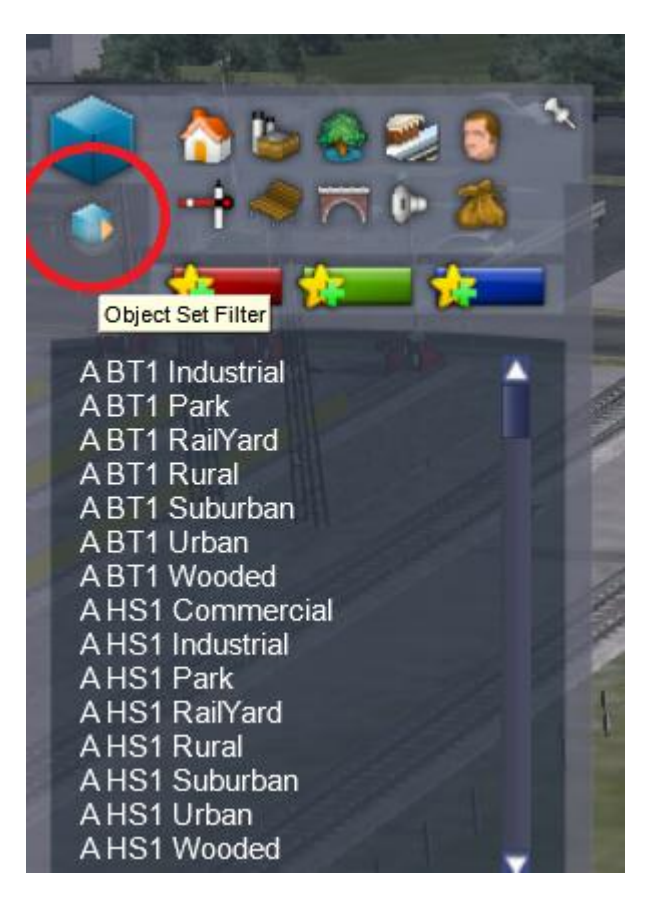

Rechtsboven in het scherm opent u het selectiemenu:

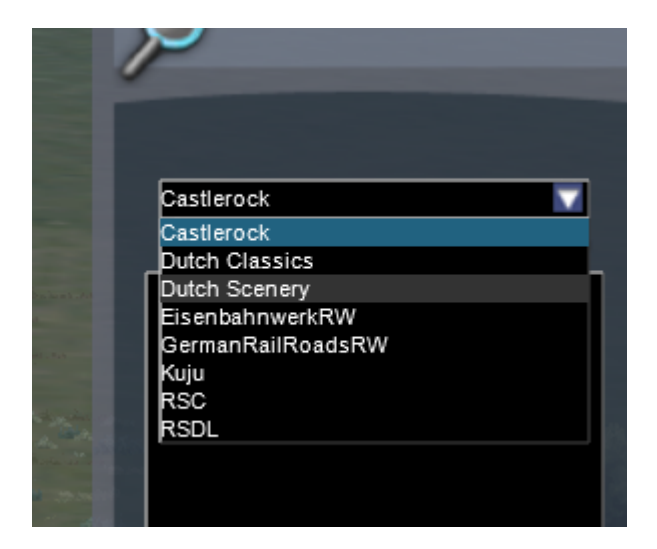

U kiest voor de provider 'Dutch Scenery'. Het pakket zal nu te zien zijn in de keuzelijst. U kiest het pakket en vinkt de vakjes aan zoals in de screenshot te zien is. Daarna zal het pakket beschikbaar zijn in het keuzemenu links.

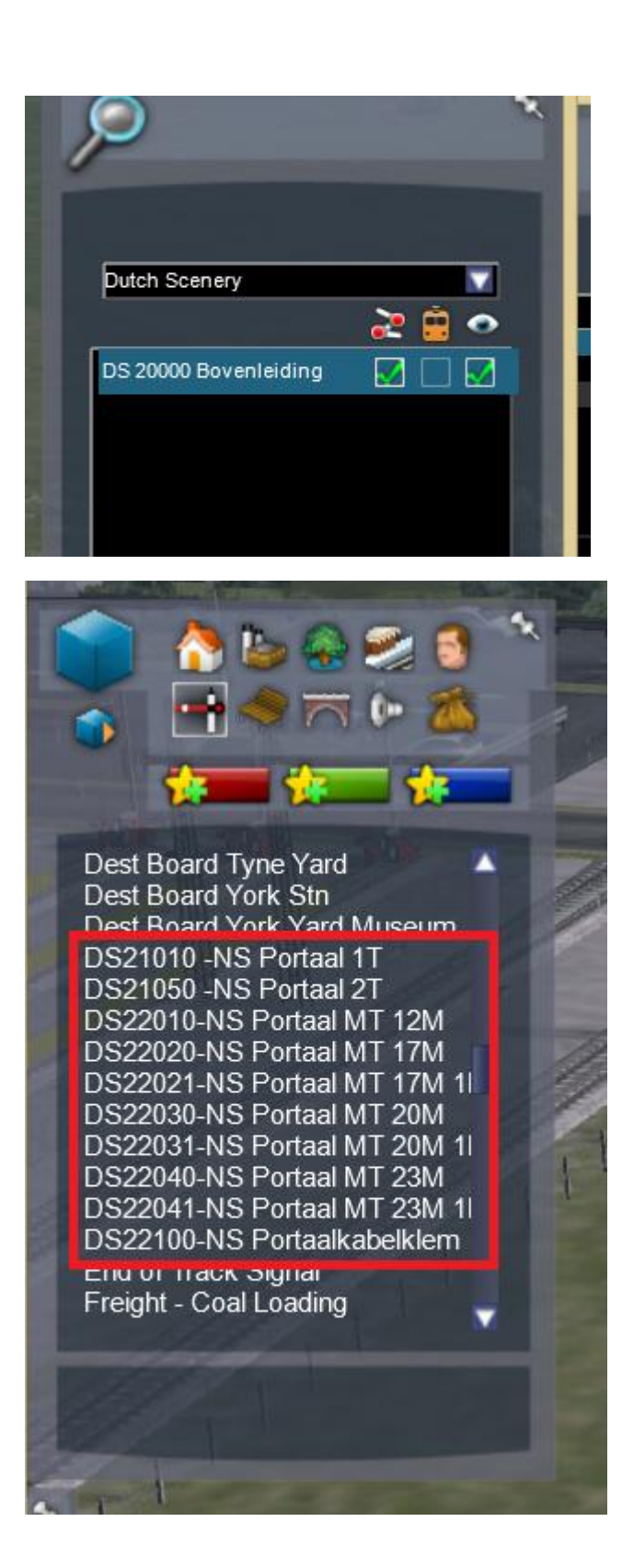

De portalen spreken voor zichzelf en behoeven eigenlijk geen toelichting. Probeert u ze uit om een goede indruk te krijgen van de portalen en hun eigenschappen.

Nuttig om te weten:

- De meerspoors vakwerkportalen dienen per spoor van uithouders te worden voorzien. Dit is nodig omdat wij hiermee bereiken dat u zo flexibel mogelijk kunt omgaan met de portalen. Sporen in emplacementen liggen nu eenmaal niet altijd op precies gedefinieerde afstanden.
- De draadhoogte die gehanteerd wordt is 5,5 meter. Houdt u hier rekening mee indien u bovenleiding kiest

Wij wensen u veel plezier met de Nederlandse bovenleiding!